#### Alert 4

## Alert이란?

자주 이용 하거나 관심 있는 검색식이나, 특정 저널의 최신 Issue, 특정 논문의 실시 간 인용 정보에 대한 Alert 서비스를 지정하시면 해당 정보의 업데이트 상황을 실시 간 제공 받으실 수 있습니다.

| • Science                                                                                                    | Direct                                                                                                    | Brought to you by:<br>The ScienceDirect Team                                   |                  |                                   | Login: 🗉<br>Register |
|----------------------------------------------------------------------------------------------------|----------------------------------------------------------------------------------------------------|--------------------------------------------------------------------------------|------------------|-----------------------------------|----------------------|
| Home Browse S                                                                                                    | Search My Settings Alerts Help                                                                                                    | Live Chat                                                                      |                  |                                   |                      |
| Duick Search Title, abstr                                                                                                    | ract, keywords                                                                                                    | Author                                                                         | e.g. ja smith    |                                   |                      |
| 🛛 search tips 🛛 Jou                                                                                                    | urnal/book title                                                                                                    | Volume Issue Page                                                              | Clear 🔀 G        | io 🕘                              |                      |
| 7,984 Articles Found                                                                                                    | e E                                                                                                    | dit Search   Save Search 🔘 Save as Sea                                         | rch Alert 1 vith | in Results                        | Go                   |
|                                                                                                    |                                                                                                    |                                                                                |                  |                                   |                      |
| Article List Full                                                                                                    | Abstracts Sort by Date   Sort by Relevented Articles Sort by Bate   Sort by Relevented Articles                                                                                                    | rance<br>Citations                                                             |                  | previous page < results 1 - 100 > | next page            |
| Article List Full<br>Comparison<br>Article List Full<br>Comparison<br>Full Depart<br>Full Depart<br>Full Dep | Abstracts Sort by Date   Sort by Relevent<br>ected Anticles Dense Anticles Deport<br>ting automated diagnostic systems for br<br>terms with Applications, Volume 33, Issue 4<br>Desyli<br>Plus   Full Text + Links   PDF (195 K) | ance<br>Ctations<br>east cancer detection<br>J, November 2007, Pages 1054-1062 |                  | previous page < results 1 - 100 > | next page            |

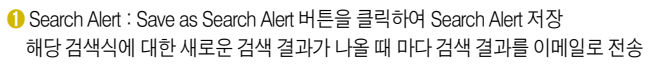

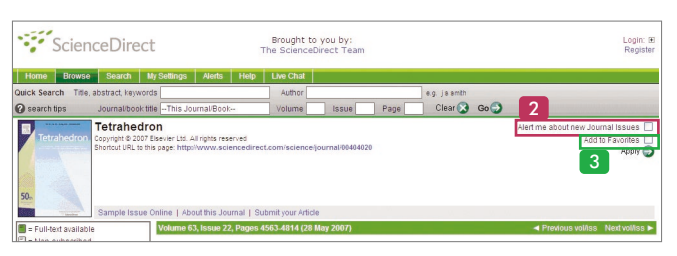

- ② Journal Issue Alert (저널 목차 알림 서비스) : 해당 저널에 대한 새로운 Issue가 발행 될 경우 알림 서비스 신청
- ❸ Add to Favorite (즐겨찾기 리스트에 저널 추가 기능): 많이 이용 하는 저널을 즐겨 찾기 리스트에 추가 해 놓으면 ScienceDirect에서 ID/PW를 가지고 로그인시 첫 홈페이지에서 확인 가능

| ScienceDirect                                                                                            | Brought to you by:<br>The ScienceDirect Tea                                      | m                       |                 | Login: ⊞<br>Register |
|----------------------------------------------------------------------------------------------------|----------------------------------------------------------------------------------|-------------------------|-----------------|----------------------|
| Home Browse Search My Settings                                                                           | Alerts Help Live Chat                                                            |                         |                 |                      |
| Quick Search Title, abstract, keywords                                                                   | Author                                                                           |                         | e.g. js smith   |                      |
| Search tips Journal/book title                                                                           | Volume Issue                                                                     | Page                    | Clear 🔀 Go 🔵    |                      |
| SummaryPlus Full Text + Links Pi                                                                         | 6 (272 K) View thumbnail images   View<br>Cle Save as Citation Alert 4 t Citatio | r full size images<br>n |                 |                      |
| doi:10.1016/j.let.2007.03.110 ② Cite or Link Using<br>Copyright © 2007 Elsevier Ltd All rights reserved. | 201                                                                              |                         |                 |                      |
| A new route to stereoselective of                                                                        | onstruction of 6β,7β-methyle                                                     | ne unit fro             | m androst-5-en- | 7-one                |
|                                                                                                    | <b>1</b>                                                                         |                         |                 |                      |

④ Citation Alert (논문 인용 정보 알림 서비스)

- Cited By : 해당 논문이 다른 논문에 몇 번이나 인용 되었는지 확인 가능
- Save as Citation Alert : 해당 논문이 다른 논문에 인용이 될 때마다 이메일로 전송
- E-mail Article : 해당 논문의 간략한 정보 전송 (서지사항 및 url)
- Export Citation : 해당 논문의 서지 사항 반출하여 사용 가능

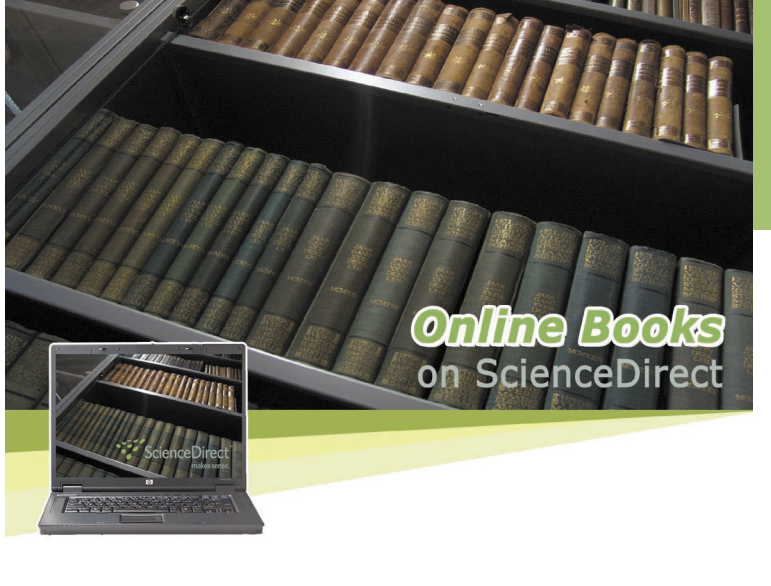

G 이제 Elsevier에서 발행하는

4,000종 단행본도

ScienceDirect에서

무제한 이용하실 수 있습니다. 77

ScienceDirect User Guide (www.sciencedirect.com)

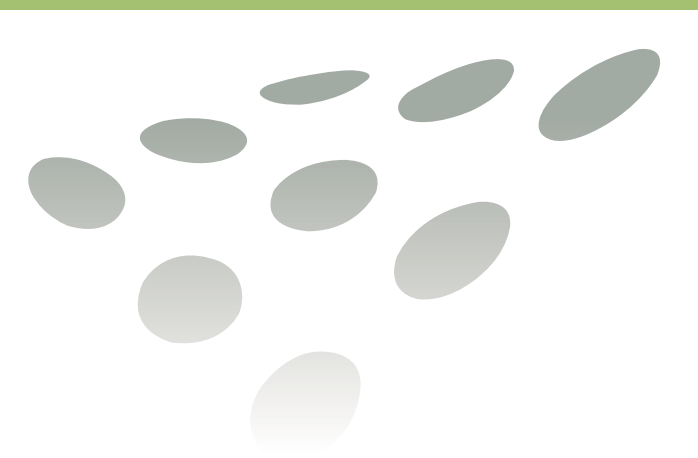

| ScienceDirect cove areas:                                                                                                    | ers the following                                                                                |
|----------------------------------------------------------------------------------------------------|--------------------------------------------------------------------------------------------------|
| <ul> <li>농학 · 생물과학</li> <li>예술 · 인문학</li> <li>생화학 · 유전학 · 분자생물학</li> <li>경영학 · 회계학</li> <li>화학공학</li> <li>회학</li> <li>치학</li> <li>기구과학</li> </ul> | ● 환경공학<br>면역학 · 미생물학<br>- 재료공학<br>- 수학<br>의학 · 치학<br>- 신경학<br>- 간호학<br>- 약리학 · 독성학 · 약제학<br>- 물리 |
| ■경제학·계량경제학<br>■에너지<br>■공학                                                                                                    | ■심리학<br>■사회과학<br>■수의학                                                                            |

ScienceDirect는 Elsevier에서 제공되고 있는 1,800여종의 과학,기술,의학,사회과학 분야의 저널 Full-Text를 인터넷을 통하여 무제한 이용할 수 있는 세계 최대의 전자 저널 서비스 입니다

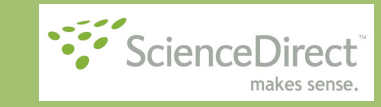

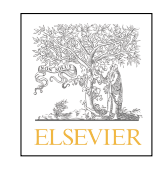

Elsevier Korea LLC.

Tel: (02) 732-8687 Fax: (02) 732-8689 http://korea.elsevier.com Email : krinfo@elsevier.com

# Go to www.sciencedirect.com

| e + Recent Actions Browse S                                                                                                    | earch My Settings Alerts Help                                                                                                    |                                                                                                    |                   |                                                                                                    |
|----------------------------------------------------------------------------------------------------|----------------------------------------------------------------------------------------------------|----------------------------------------------------------------------------------------------------|-------------------|----------------------------------------------------------------------------------------------------|
| aick Search Title, abstract, keywords                                                                                                    | Author                                                                                                    | e.g. js smith                                                                                                    |                   |                                                                                                    |
| search tips Journal/book title                                                                                                    | Volume Is:                                                                                                    | sue 📃 Page 🔤 Clear 🐼                                                                                                    | Go 🔵              |                                                                                                    |
| Browse 8,237,191 Articles                                                                                                    | Recent Actions T 3                                                                                                    |                                                                                                    | E                 | About ScienceDirect                                                                                                   |
| Browse by title<br>A   B   C   D   E   F   G   H   I J   K   L   M<br>N   O   P   Q   R   S   T   U   V   W   X   Y   Z                                                                                                    | All (7)   (2) Searches (0)   (2) Full text (3)   (3)<br>View more   Clear all                                                                                                    | Journals/Books (4)                                                                                                    |                   | ScienceDirect offers more than a<br>quarter of the world's scientific,<br>medical and technical informatio<br>online. |
| Browse by subject 2<br>Physical Sciences and Engineering                                                                                                    | Pyrrolidine as an efficient organocatalyst<br>trifluoroacetaldehyde ethyl hemiacetal wit                                                                                                    | for direct aldol reaction of<br>h ketones                                                                                                    | 30 Apr            | <ul> <li>Over 2,000 peer-reviewed<br/>journals</li> </ul>                                                             |
| * Chemical Engineering                                                                                                    | Tetrahedron, Volume 63, Issue 22                                                                                                    |                                                                                                    | 30 Apr            | handbooks and reference                                                                                               |
| Computer Science     Earth and Planetary Sciences                                                                                                    | Cyclopalladated ferrocenylimine: a highly<br>coupling reaction                                                                                                    | effective catalyst for the borylation/suzu                                                                                                    | ki 30 Apr         | * Back to volume one, issue on                                                                                        |
| * Energy<br>* Engineering                                                                                                    | Agricultural Economics, Volume 31, Issue                                                                                                    | es 2-3                                                                                                    | 30 Apr            | For more opporal information ab                                                                                       |
| * Materials Science                                                                                                    | Acta Physico-Chimica Sinica, Volume 23,                                                                                                    | the use and coverage of                                                                                                    |                   |                                                                                                    |
| <ul> <li>Mathematics</li> <li>Physics and Astronomy</li> </ul>                                                                                                    | Advances in Catalysis, Volume 51                                                                                                    |                                                                                                    | 30 Apr            | ScienceDirect, please visit the<br>InfoSite.                                                                          |
| Aproximation and Biological Sciences     Biochemistry, Genetics and Molecular Biology     Environmental Science     Innumology and Microbiology     Heurosciences     Medicine and Denistry     Heath Sciences     Medicine and Denistry     Humania and Heath Professions     Pharmacology, Touclogy and Pharmacology, Touclogy and | Carlok Lakk<br>Evronte Journals / Books<br>Utergat Process<br>- Academic Realitology<br>- Accounting Prevention<br>- Accounting Prevention<br>- Accounting Prevention<br>- Accounting Prevention<br>- Acce Prevention<br>- Acce Prevention<br>- Acce Prevention<br>- Acce Prevention | Quick Links in ScienceDirect<br>A ton-complexity invostiger re-<br>for space-lime block-coded CD<br>MIMO systems<br>A lon-complexity two-stage rece<br>for space-lime block-coded CD<br>MIMO systems<br>A lon-complexity two-stage rece<br>for space-lime block-coded CD<br>MIMO systems | MA<br>Wer Ø<br>MA | check out the online tutorials.                                                                                       |
| Medicine                                                                                                    | Advances in Carbohydrate Chemistry and                                                                                                    | Journais, Basic Search     Library & Information Science                                                                                                    | 00                |                                                                                                    |
| Social Sciences and Humanities                                                                                                    | Biochemistry<br>• Advances in Catalysis                                                                                                    | Research, Volume 28, Issue 3                                                                                                    | 0                 |                                                                                                    |
| <ul> <li>Arts and Humanities</li> <li>Business, Management and<br/>Accounting</li> <li>Decision Sciences</li> <li>Economics, Econometrics and</li> </ul>                                                                                                    | Advances in Inorganic Chemistry     Advances in Molecular Relaxation and     Interaction Processes     Advances in Molecular Relaxation                                                                                                    | <ul> <li>One-pot reactions of 2.4-<br/>(dioxobut)(idene)phosphoranes<br/>Efficient synthesis of 4-(2-<br/>hydroxybenzoy()sallofilic acid<br/>derivatives and buta-1.3-diene-'</li> </ul>                                                                                                 | . 🥥               |                                                                                                    |

● Quick Search : ScienceDirect 첫 페이지에서 저자 / 키워드 / 저널별 검색 가능 2 Browse by Subject : 알파벳 순 혹은 주제분야별 저널 검색

- Recent Action List : 최근 검색한 검색식의 이용 건수, 논문 이용 건수, 저널 / 단행본 이용 건수 표시 (최대 100개까지 표시)
- ④ Favourite Journals/Books 즐겨 찾기에 추가한 저널 리스트 확인
- 6 Quick Links in ScienceDirect 개인 취향에 따라 자주 이용하는 웹사이트 링크 가능

#### ScienceDirect Brought to you by: Home Browse Search My Settings Alerts Help Live Cha Quick Search Title, abstract, keywords Issue Page Clear 🐼 Go 🜍 🕜 search tips Journal/book title Volume ⑥ 이용자 등록 : 자동 로그인 기능을 통한 개인별 서비스 저장 **Modify Personal Details and Preferences** Please update the information below, then click the **submit** button to save your changes. (\* = required field) Mr ≑ Title First Name: Family Name: Internet E-mail Address

| Pl | ease S | elect at | Least O | ne Subje | ect Area | of Interest:* |
|----|--------|----------|---------|----------|----------|---------------|
|    |        |          |         |          |          |               |

| The information you give us will help | us to provide you with better serv | vices on ScienceDirect.           |
|---------------------------------------|------------------------------------|-----------------------------------|
| Agricultural and Biological           | Earth and Planetary Sciences       | Medicine and Dentistry            |
| Sciences                              | Economics, Econometrics            | Neuroscience                      |
| Arts and Humanities                   | and Finance                        | Nursing and Health Professions    |
| Biochemistry, Genetics and            | Energy                             | Pharmacology, Toxicology and      |
| Molecular Biology                     | Engineering                        | Pharmaceutical Science            |
| Business, Management and              | Environmental Science              | Physics and Astronomy             |
| Accounting                            | Immunology and                     | Psychology                        |
| Chemical Engineering                  | Microbiology                       | Social Sciences                   |
| Chemistry                             | Materials Science                  | Veterinary Science and Veterinary |
| Computer Science                      | Mathematics                        | Medicine                          |
| Decision Sciences                     |                                    |                                   |

이용자 등록 (별도의 개인별 서비스를 원하는 경우 회원 가입을 하시기 바랍니다.) - 이용자 명, 이메일 주소, 패스워드를 모두 영문으로 입력

- ID는 First Name과 Family Name의 조합으로 생성
- 예) First Name : Else Family Name : Vier ID : Elsevier

#### 2 Search

### 자료 유형별 (Journals, Books, Reference Works)에 따라 다양한 검색 조건으로 접근 하여 검색 용이

| Home Browse Search My Settings        | Nerts Help Live Chat                                             |  |
|---------------------------------------|------------------------------------------------------------------|--|
| uick Search Title, abstract, keywords | Author e.g. js smith<br>Volume Issue Page Clear 🐼 Go 🌍           |  |
| Add to my Quick Links                 |                                                                  |  |
| All Sources Journals Rooks Reference  | Works Advanced Search   Exnetl Search                            |  |
| Term(s): cancer                       | within: Abstract Title, Kerwords 🖌                               |  |
| AND 👻 "heart attack"                  | 2 ostract, Title, Keywords 🗸                                     |  |
|                                       |                                                                  |  |
| AND NOT All sources                   |                                                                  |  |
| Select one or more:                   |                                                                  |  |
| Subject: - All Sciences -             | Hold down the Ctri key (or #<br>key) to select multiple entries. |  |
| Arts and Humanities                   |                                                                  |  |
|                                       |                                                                  |  |

### ● AND, OR, AND NOT 검색

- AND 검색: 검색 키워드가 모두 들어간 논문을 찾을 경우 예) Heart Attack -> Heart and Attack으로 검색
- OR 검색 : 검색 키워드가 하나라도 포함된 논문을 찾을 경우 예) kidney OR renal
- AND NOT : 특정 용어를 제외할 경우 이용 예) Heart OR Attack AND NOT Cancer -> Heart와 Attack은 모두 들어가나 Cancer가 들어가지 않은 경우 이용
- 🕖 특수 문자의 이용
- " " 의 이용: 구 검색시 " "안 단어들에 대한 정확한 구 검색 가능 예) "Heart Attack"으로 검색 시 Heart Attack이 정확히 검색됨
- \* 의 이용: 단어 중간에 \*을 입력하여 하나 이상의 철자를 붙여 검색 예) h\*r\*t -> heart, harvest, homograft 등으로 검색

2 Provide Lournal Contant

| ScienceDirect                                                            | Bro<br>Else                              | ught to you by:<br>wier Asia Pacific |      |                          |      | soon kim is logged<br>Logo |
|--------------------------------------------------------------------------|------------------------------------------|--------------------------------------|------|--------------------------|------|----------------------------|
| Home + Recent Actions Browse                                             | Search My Settings Alerts                | Help                                 |      |                          |      |                            |
| Quick Search Title, abstract, keywords<br>Search tips Journal/book title | A Vo                                     | uthor<br>lume Issue                  | Page | e.g. js smith<br>Clear 🔀 | Go 🔵 |                            |
| Browse                                                                   |                                          |                                      |      |                          |      |                            |
| Journals/Books Alphabetically                                            | Apply 😏                                  |                                      |      |                          |      |                            |
| Sournals Books by Subject                                                | P E Physical Sciences and                | Engineering                          |      |                          |      |                            |
| 1 010110 0001101000010                                                   | E Chemical Engin                         | eering                               |      |                          |      |                            |
|                                                                          | Chemistry                                |                                      |      |                          |      |                            |
| Please first select one or more<br>subject areas and then click Apply.   | Analytical Chemistry                     |                                      |      |                          |      |                            |
|                                                                          | Chemistry (General)                      |                                      |      |                          |      |                            |
|                                                                          | Electrocher                              | mistry                               |      |                          |      |                            |
|                                                                          | Inorganic C                              | Chemistry                            |      |                          |      |                            |
|                                                                          | ✓ Organic Ch                             | nemistry                             |      |                          |      |                            |
|                                                                          | Physical ar                              | to Theoretical Chemistr              |      |                          |      |                            |
|                                                                          | Specifosco     Specifosco     Specifosco | JDY                                  |      |                          |      |                            |
|                                                                          | E Computer Scient     E Farth and Plane  | tan: Sciences                        |      |                          |      |                            |
|                                                                          | Energy Energy                            |                                      |      |                          |      |                            |
|                                                                          | Engineering                              |                                      |      |                          |      |                            |
|                                                                          | 🔲 🏵 Materials Science                    | ce                                   |      |                          |      |                            |
|                                                                          | □ 	 Mathematics                          |                                      |      |                          |      |                            |
|                                                                          | Physics and Ast                          | ronomy                               |      |                          |      |                            |
|                                                                          | E Life Sciences                          |                                      |      |                          |      |                            |

● 알파벳 순 검색 (Journals/Books by Alphabetically): 약 1.800여종의 저널을 알파벳 순으로 검색 ② 주제 분야별 검색 (Journals/Books by subject):

24개 주제분야를 비롯한 해당 주제 분야들의 하위 주제 분야 검색 가능

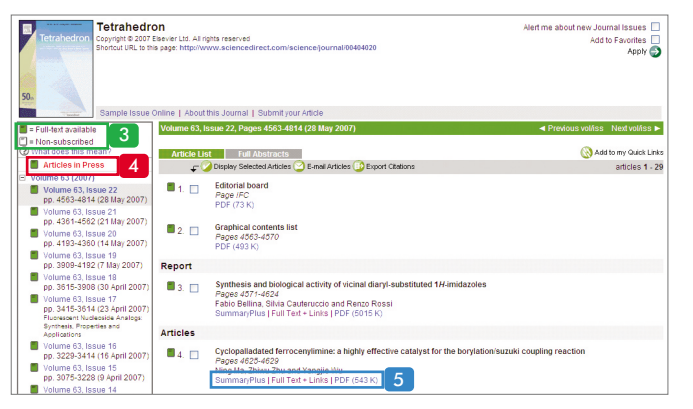

③ ■ : Full - Text(원문)이용 가능 저널

□ : Full - Text(원문)이용은 불가능 하나. Abstract(초록)까지 이용 가능

- ④ Articles in Press : 수록 되기로 승인 되어 온라인에서 이용 가능하지만 인쇄 저널로는 발간 전인 논문
- 저널의 목차 및 특정 논문의 표시:
- Summary Plus : 초록, 논문, 이미지 자료, 참고문헌
- Full Text + Links : HTML 형식의 Full Text
- -해당 논문에 대한 참고문헌의 Full Tex를 이용하고자 할 경우 Cross Ref 을 통한 즉각적인 접근 가능 또한 Cited By in SCOPUS을 클릭하였을 경우 "SCOPUS PREVIEW(무료)"를 통하여 SCOPUS에서 제공하고 있는 인용 정보 확인 가능 • PDF : PDF 형식의 Full Text

|                                       | References and notes                                                                                                    |                                                                                                    |                                                      |
|---------------------------------------|----------------------------------------------------------------------------------------------------|----------------------------------------------------------------------------------------------------|------------------------------------------------------|
|                                       | <ol> <li>(a) B. Oproveke and A. B. Morrisetto Y. H. Subscholl yet<br/>Chemistry W. J. Fernagon, Online (1981), no. 2–14.</li> <li>(b) Y. Yang and A. R. Laman, Acta Chemis Starov 47 (1983)<br/>(c) C. Johny Y. Yang and A. R. Munn, Teanabort Carlo<br/>(b) 14. Andersen, B. B. Ladotatora and B. Kasu, J. Op<br/>View Records Science (1994), pp. 100 (1994), pp. 100<br/>(a) G. Bringmann, M. Odras, O. Sci Lega and T. Satu, J. M.<br/>Producti Vol. 28. Symperi, View, Comman (2001)<br/>(f) J. Hessain, II. Belguinghout, C. Guzi, E. Schulz and H. Le<br/>(j) H. Smith, Hagaana and J. Hand, Hangara A. J. Pros. Belguinghout, S. Guzi, E. Schulz, and H. Le<br/>(j) C. Bringmann, H. Aprosal and J. Hand, Hangara A. J. Proc. Belguinghout, P. A. Kell, J. 2005<br/>(j) G. Bringmann, A.J. Pros. Belguinghout, P. A. Kell, J. 2005<br/>(j) G. Schult, Hagaana and America Schult, Hagaana and America Schult, Hagaana and America Schult, Hagaana and America Schult, Hagaana and America Schult, Hagaana and America Schult, Hagaana and America Schult, Hagaana and America Schult, Hagaana and America Schult, P. A. Kell, J. 2005<br/>(j) G. Bringmann, A.J. Pros. Belguinghout, P. A. Kell, J. Chemistry, J. Weinghout, Schult, J. Schult, Hagaana and America Schult, J. Schult, J.</li></ol> | 2.F. Soriven, Editors, Progress in Heteropy<br>1923.<br>1993), p. 228.<br>Green 61 (1995), p. 5556 <u>Full Text via Cito</u><br>Progress of the Chemitry of Organic Natur<br>haite, Chem. Rev. <b>102</b> (2002), p. 1355. Full<br>2005), p. 5406. Summary/Nuo [Full Text - 1<br>an<br>end M. Breuning, Janger Chem., Irić. Edi<br>copus I Cited By in Scopus | cric<br>astrurt]<br>ar<br>Text (Ja<br>Links (J<br>44 |
| SCOP                                  |                                                                                                    |                                                                                                    | Register   Login                                     |
|                                       | irces My Alerts My List My Profile                                                                                                    |                                                                                                    | 💯 Live Assistance 🕜 Help 🖤 Scopus Li                 |
| This is a free pr<br>To use all links | review of Scopus.<br>and features on this page, you need a Scopus subsc                                                                                                    | ription. To find out more, see the                                                                                                    | e Scopus <u>Info site</u> .                          |
| 4 Return                              |                                                                                                    |                                                                                                    |                                                      |

Register | Login 🖽

| 4 Return          |       |
|-------------------|-------|
| Scopus: 37        |       |
| 37 Documents that | cite: |

# A modified in situ Suzuki cross-coupling of haloarenes for the preparation of C2-symmetric biaryls (1996) Journal of Organic Chemistry, 61 (26), pp. 9556-9559.

+ Refs View at Publisher

| Refine Results                   |                           |                |                  |                                  |                       |
|----------------------------------|---------------------------|----------------|------------------|----------------------------------|-----------------------|
| Source Title                     | Author Name               | Year           | Document Type    | Subject Area                     |                       |
| Tetrahedron Letters (6)          | Goel, A. (3)              | 2006 (3)       | Article (35)     | Chemistry (35)                   |                       |
| Tetrahedron (5)                  | Marcinow, Z. (2)          | 2005 (3)       | Review (1)       | Biochemistry, Genetics and Molec | ular Biology (15)     |
| Journal of Organic Chemistry (5) | Maulik, P.R. (2)          | 2004 (2)       | Short Survey (1) | Pharmacology, Toxicology and Ph  | armaceutics (12)      |
|                                  |                           |                |                  |                                  |                       |
|                                  |                           |                |                  |                                  | () Limit to X Exclude |
| C Results: 37                    |                           |                |                  | Search within results            | Go                    |
| - Be 📇 🖿 Output 🔲 Citation (     | tracker] 🕐 Add to List) S | elect: 🗌 All [ | Page             |                                  | 1 to 20 Next +        |
|                                  |                           |                |                  | Courses -                        | Tisle Cised O         |

\* SCOPUS(www.scopus.com) 란 ? 세계 최대의 초록 인용 데이터베이스로 5.000여개 출판사의 16,000여종 저널의 초록/인용 정보 제공. (ScienceDirect의 인용 정보는 ScienceDirect에 실린 Elsevier 출판사의 저널에 한하여 제공됨)